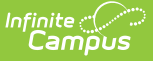

# Homeless (Kentucky)

Last Modified on 10/21/2024 8:22 am CDT

Add a Homeless Record | Homeless Detail Fields | Print the Homeless Summary Report | Homeless Services Forms

#### Tool Search: Homeless

The Homeless program allows schools to create and manage student homeless records.

| Momeless ☆                                                                 |                                             | Student Inform          | ation > Federal Programs > Homeless |
|----------------------------------------------------------------------------|---------------------------------------------|-------------------------|-------------------------------------|
| Smith, J Grade: 10 #                                                       | OOB: Counselor:                             |                         |                                     |
| GSSP                                                                       |                                             |                         | Related Tools A                     |
| 🕒 New 🕒 Save 😣 Delete 🚍 Print Summary Report                               | 2 Documents                                 |                         |                                     |
| Homeless Editor Primary Nighttime Residence Unaccompanied Youth Start Date | End Date District                           |                         |                                     |
| Shelters and Transitional Housing No 09/01/202                             | 2 06/30/2023 JEFFERSO                       | N COUNTY PUBLIC SCHOOLS |                                     |
|                                                                            |                                             |                         |                                     |
|                                                                            |                                             |                         |                                     |
|                                                                            |                                             |                         |                                     |
|                                                                            |                                             |                         |                                     |
| Homeless Detail                                                            |                                             |                         |                                     |
| *Primary Nighttime Residence<br>S: Shelters and Transitional Housing V     | *Unaccompanied Youth 02: No                 |                         |                                     |
| *Start Date                                                                | *End Date<br>06/30/2023                     |                         |                                     |
|                                                                            | 00002020                                    |                         |                                     |
| KY Homeless Services<br>Enrollment, Academics, and Enrichment Support      |                                             |                         |                                     |
| Missing document assistance McKinney-Vento Consult                         |                                             | -                       |                                     |
|                                                                            |                                             |                         |                                     |
| Select Values                                                              |                                             |                         |                                     |
| Academic and Enrichment Support                                            |                                             |                         |                                     |
| Select Values                                                              | 0 01 ID 51 -                                |                         |                                     |
| After School Program/Tutoring Before School Program/Tutoring               | Summer School Program/Tutoring              |                         |                                     |
|                                                                            |                                             | _                       |                                     |
| Transportation                                                             |                                             |                         |                                     |
| Select Values                                                              |                                             |                         |                                     |
|                                                                            |                                             |                         |                                     |
|                                                                            |                                             | _                       |                                     |
| Welfare                                                                    |                                             |                         |                                     |
| Select Values                                                              |                                             |                         |                                     |
|                                                                            |                                             |                         |                                     |
| Modified E District Defined Elements                                       | y: Administrator, System 09/19/2022 11:16 A | M.                      |                                     |
|                                                                            |                                             |                         |                                     |
|                                                                            | Homeless Program E                          | ditor                   |                                     |

Read - View Homeless records.
Write - Edit existing Homeless records.
Add - Add new Homeless records.
Delete - Remove Homeless records.

For more information about Tool Rights and how they function, see the Tool Rights article.

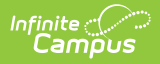

## Add a Homeless Record

Homeless records can be added for all students within a school.

A warning message will appear for Homeless records created outside of the school year selected in the Campus toolbar.

- 1. Click the **New** icon. The Homeless Detail editor will appear (Image 3).
- 2. Enter the student's **Primary Nighttime Residence**.
- 3. Select whether or not the student is an **Unaccompanied Youth**.
- 4. Enter the **Start Date** of the record.
- 5. Enter the **End Date** of the record.
- 6. Add additional data to the remaining fields (as appropriate). See the Understanding Homeless Fields section below for details about each field.
- 7. Click the **Save** icon. The record will appear in the Homeless Editor window.

### **Homeless Detail Fields**

Use the table below for more information about each Homeless editor field.

| Field                                  | Description                                                                                | Database Field                         |  |  |
|----------------------------------------|--------------------------------------------------------------------------------------------|----------------------------------------|--|--|
| Primary Nighttime<br>Residence         | Student lacks a fixed, regular, and adequate nighttime residence; and includes:            | homeless.<br>primaryNightTimeResidence |  |  |
| Unaccompanied<br>Youth                 | Indicates a youth not in the physical custody of a parent or guardian.                     | homeless.unaccompaniedYouth            |  |  |
| Start Date                             | The first day the student was considered to be homeless.                                   | homeless.startDate                     |  |  |
| End Date                               | The last day the student was considered to be homeless.                                    | homeless.endDate                       |  |  |
| Missing document<br>assistance         | Indicates the student was assisted in acquiring and completing needed documentation.       | homeless.<br>missingDocAssistance      |  |  |
| McKinney-Vento<br>Consult              | Indicates the student was consulted<br>about being served by a McKinney-<br>Vento program. | homeless.<br>mcKinneyVentoConsult      |  |  |
| Academic Referrals<br>and Consultation | Indicates the student's consultation or academic referral.                                 | homeless.academicReferrals             |  |  |
| Academic and<br>Enrichment Support     | Indicates any academic or enrichment support being offered to the student.                 | homeless.academicEnrichment            |  |  |

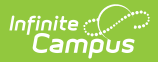

| Field                                | Description                                                                                                    | Database Field                           |
|--------------------------------------|----------------------------------------------------------------------------------------------------|------------------------------------------|
| After School<br>Programs/Tutoring    | The name of the student's after-<br>school program(s) and/or tutoring.                                            | homeless.<br>afterSchoolProgramAttended  |
| Before School<br>Program/Tutoring    | The name of the student's before-<br>school program(s) and/or tutoring.                                           | homeless.<br>beforeSchoolProgramAttended |
| Summer School<br>Program/Tutoring    | The name of the student's summer school program(s) and/or tutoring.                                               | homeless.<br>summerSchoolProgramAttended |
| Transportation                       | Indicates the student's main form of transportation.                                                              | homeless.transportation                  |
| Cross District<br>Transport District | If the student is transported from one district to another, this indicates the district transporting the student. | homeless.<br>crossDistrictTransDistrict  |
| Welfare                              | Indicates any financial or service<br>assistance currently being provided<br>to the student.                      | homeless.welfare                         |
| Community Agency<br>Referral         | Indicates a community agency to which the student was referred.                                                   | homeless.<br>communityAgencyReferral     |

## **Print the Homeless Summary Report**

Click the **Print Summary Report** button to generate a PDF of a student's homeless records.

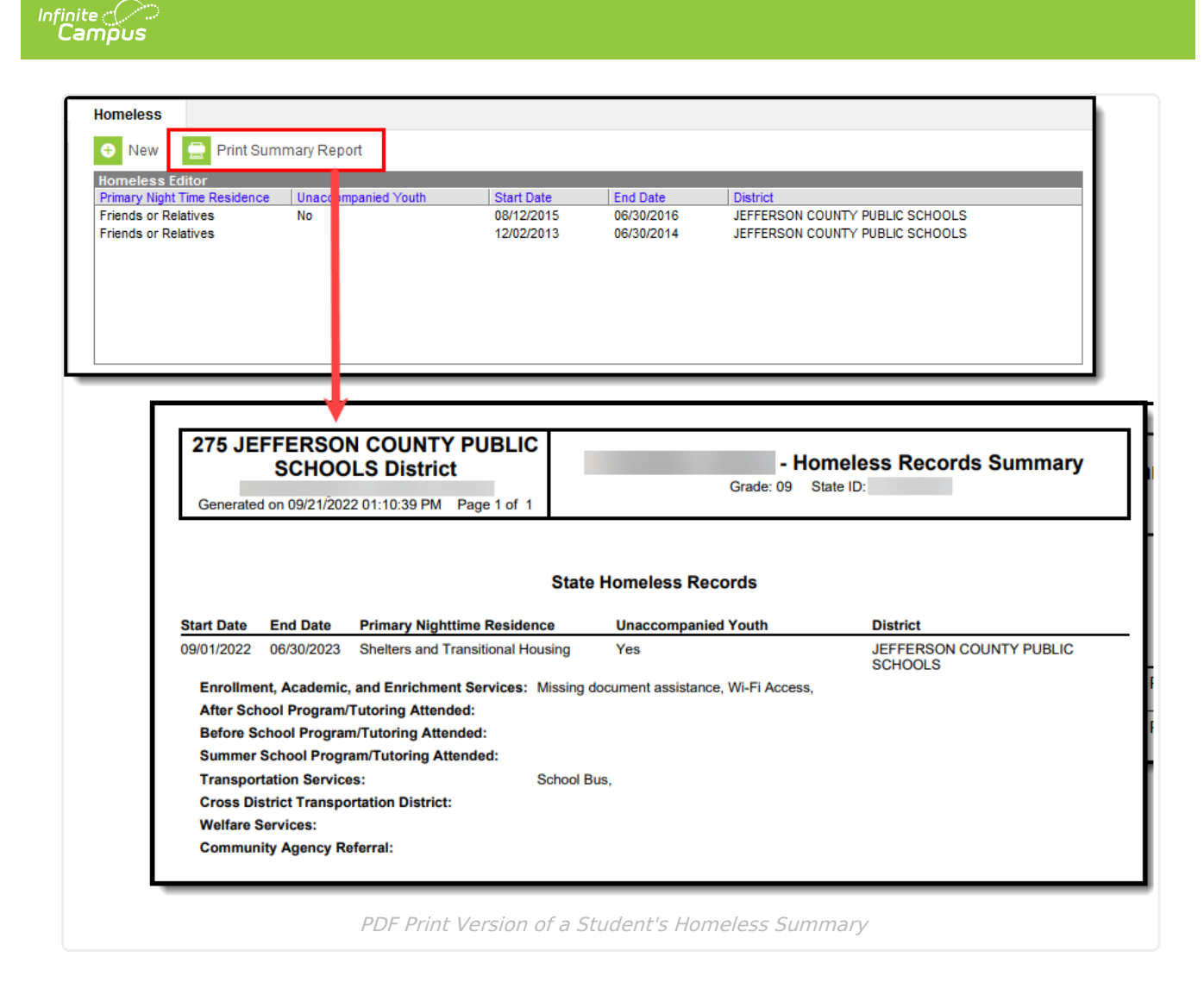

## **Homeless Services Forms**

Tool Search: Forms

The Homeless Services module allows Kentucky districts to store and organize Homeless Services forms, including a state-flagged interactive PDF form called 'Homeless Youth and Children Addendum to Services'. Districts can add their forms to this module, and Infinite Campus will add any future state Homeless Services documents.

A DIS object will sync state-flagged Homeless Services forms from districts to the Kentucky State Edition and state-flagged Homeless Services forms are included in intrastate Student Records Transfers.

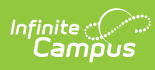

| ● Forms ☆ Student Information > General > Forms |                                                     |                  |                     |   |                   |  |
|-------------------------------------------------|-----------------------------------------------------|------------------|---------------------|---|-------------------|--|
| Johnson, 📑 Grade: 05 # DOB:                     |                                                     |                  |                     |   |                   |  |
| Select Form                                     |                                                     |                  |                     |   | Ad Hoc Letters    |  |
|                                                 |                                                     |                  |                     |   | Assessment        |  |
| Module                                          | Title                                               | Form Instruction | Form Type           |   | Athlatica         |  |
| T                                               | T                                                   | T                | (All) 🔻             |   | Athletics         |  |
| EL Documents                                    | Program Services Plan (PSP) for English<br>Learners |                  | Interactive         | • | Attendance        |  |
| Gifted & Talented                               | Gifted and Talented Progress Report                 | 1                | Interactive, Portal |   | Behavior          |  |
| Health                                          | Individual Health Plan                              |                  | Interactive         |   | Blended Learning  |  |
| Health                                          | Medicaid Annual Parent Notification                 |                  | Interactive         |   | Group Assignments |  |
| Health                                          | Medicaid Annual Parent Notification -<br>Spanish    | 4                | Interactive         | L | Contact Log       |  |
| Homeless Services                               | Homeless Youth and Children Addendum<br>to Services |                  | Interactive         |   | Credit Summary    |  |
| Special Ed                                      | Accommodation Determination                         |                  | Interactive         |   | Ed-Fi Data        |  |